## Wine Glass Tags

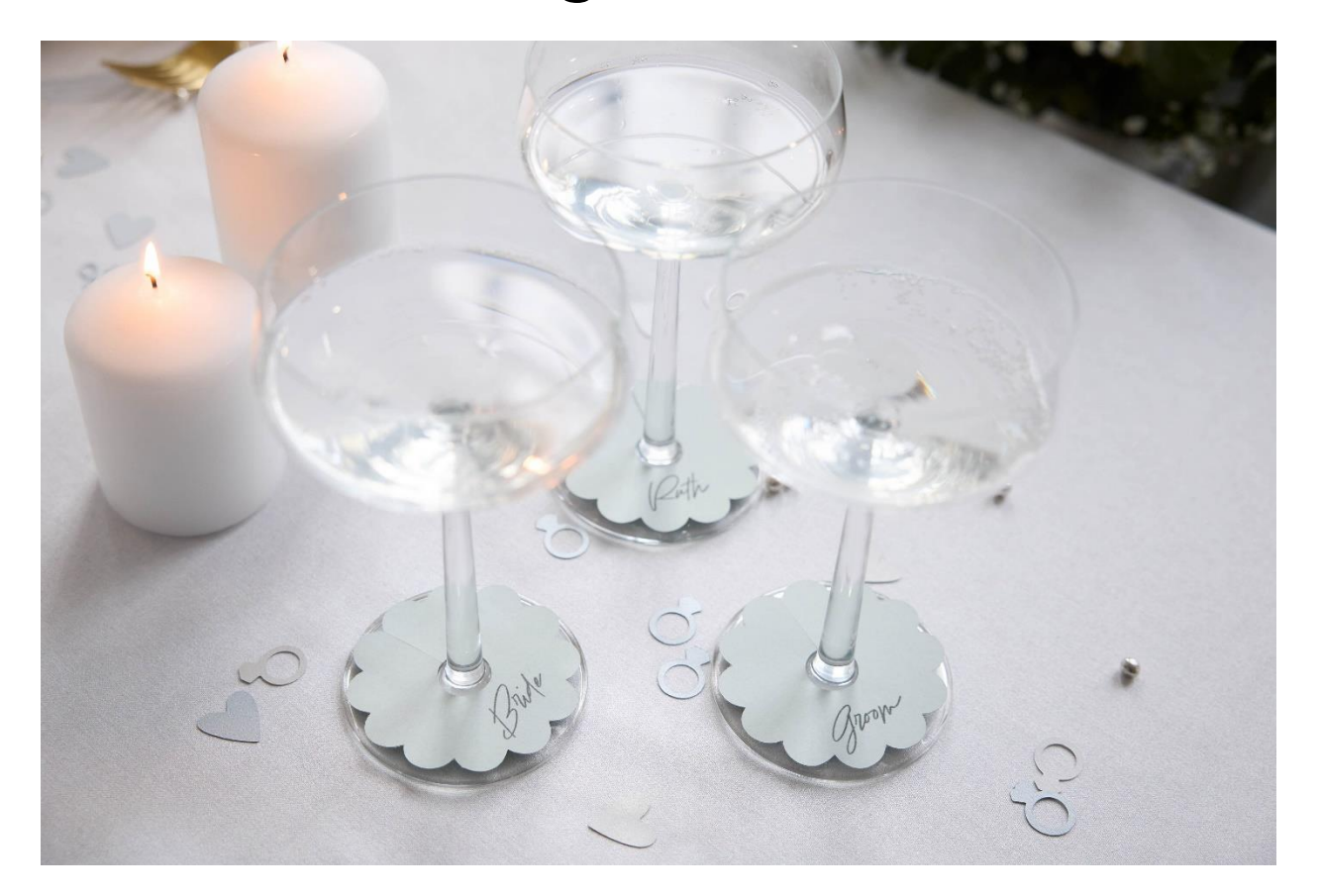

Creating personalized paper wine glass tags is a fun and easy way to add a unique touch to your next gathering. Whether it is for a wedding, a wine tasting event, or a casual get-together, these little tags not only help guests keep track of their drinks but also serve as charming and thoughtful decoration. In this guide we teach you how to use the crafting software to design the cut file for the tags that can then be cut with your SINGER<sup>®</sup> momento<sup>™</sup> craft cutting machine. If you want to use Print and Cut to add text or images to your project, learn how to do it <u>here</u>. The finished size of the tag is approximately 3″ x 3″ (7.5cm x 7.5cm).

## What you need

- Medium Cardstock
- Light Grip mat 12" x 12"
- Basic Blade

## Directions

1. From the start page, Create a New Canvas and Custom Size. From the dropdown menu, select the size of the cardstock you are going to use (Letter Portrait/A4 Portrait).

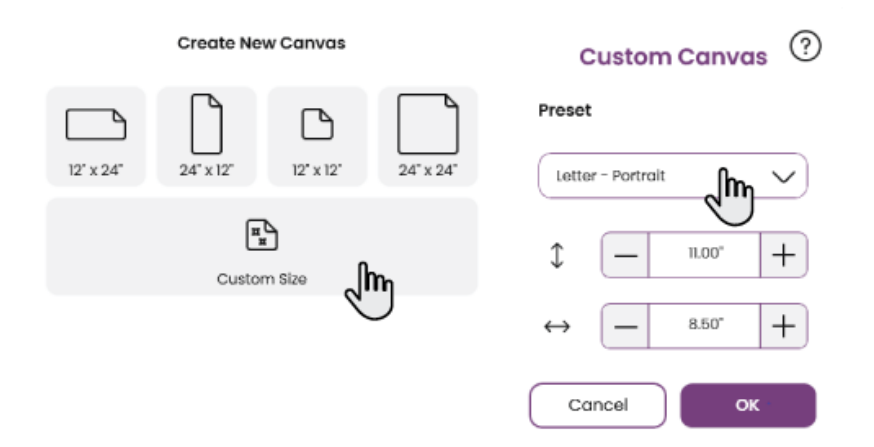

2. Add a Shape and click Advanced. We selected shape number 51 and set the size to 3" (75mm).

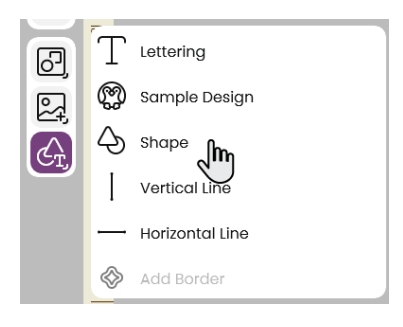

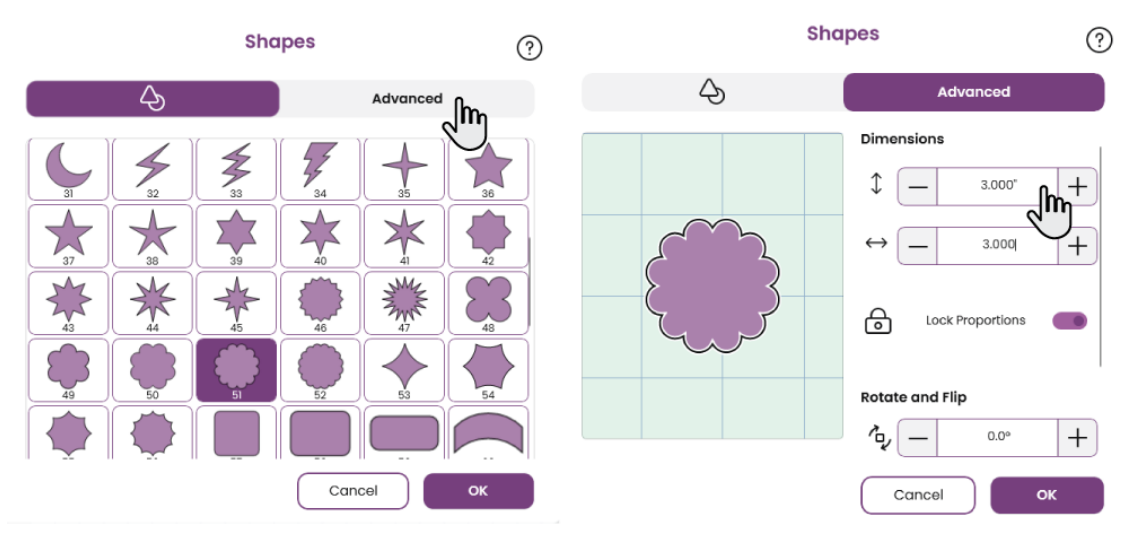

3. Add a circle and set the size to 0.7" (18mm).

| Sha | pes ?           |
|-----|-----------------|
| Ą   | Advanced        |
|     | Dimensions      |
|     | Rotate and Flip |
|     | Cancel          |

4. Select All. Align Center Vertical and Horizontal then click Make Holes.

| 88 ◇ 14            | 88 🔷 🖾         |
|--------------------|----------------|
| Multiple Select    | Path - Cut     |
| Alignment          | Туре           |
| 8 <del>8</del> 8 0 |                |
|                    | Material Color |
| Group              | Weld           |
| Ungroup            | Make Holes     |

5. Add a Vertical Line cut line. Place the line where you want the opening notch to thread it onto the foot of the glass. Adjust the length. Use the Align tool to center the line with the shape. Select all and Attach.

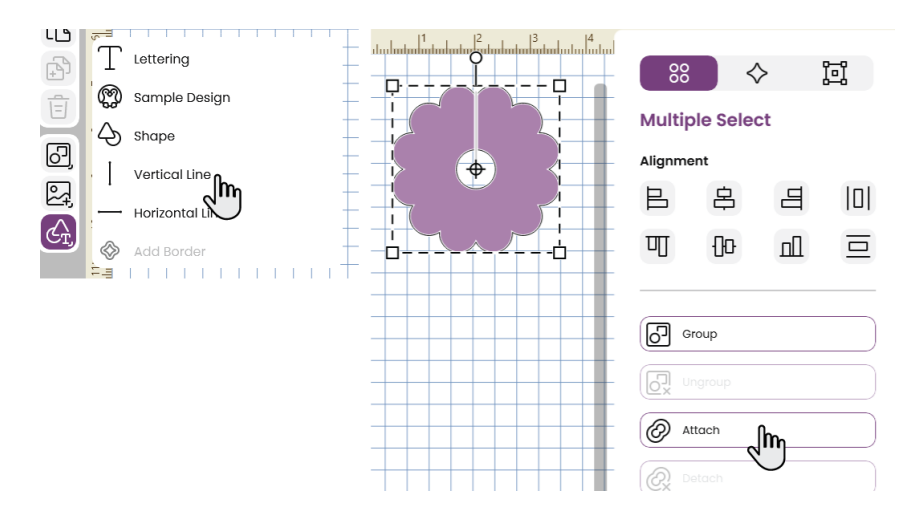

SINGER, the Cameo "S" Design, MOMENTO and MYSEWNET are exclusive trademarks of Singer Sourcing Limited LLC or its Affiliates. © 2023 Singer Sourcing Limited LLC or its Affiliates. All rights reserved.

6. To fill your material with shapes. With the shape selected, go to the Multiply menu and click Fill Canvas, then click Apply. Save your cut file.

7. Go to the Output menu and Send to Machine. Prepare your project, select Mat Size and Material. Put the cardstock on the mat and follow the steps to cut the material on the craft cutting machine.

If you want to use Print & Cut to add text or images to your project, learn how to do it here.

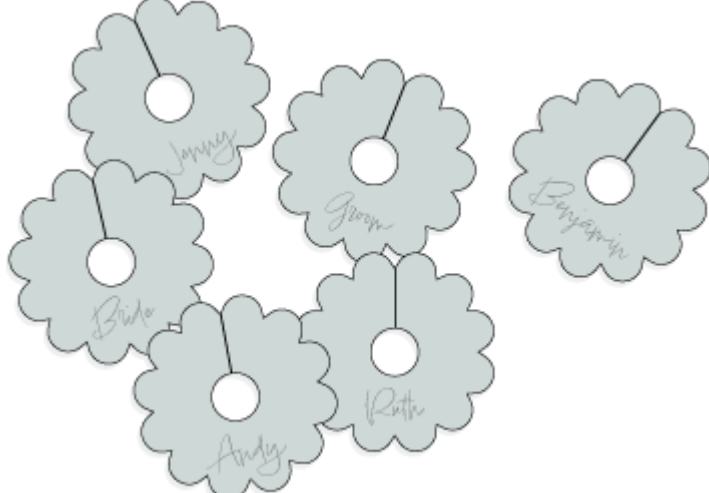

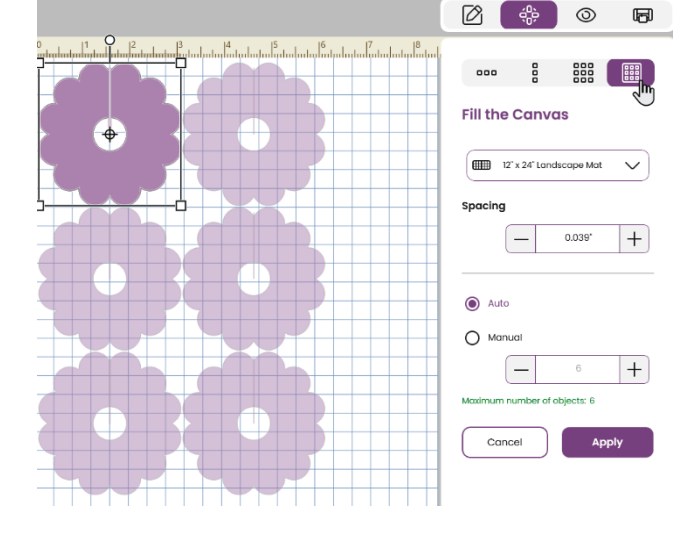

|          | Cancel Next                | <b>J</b> hn |
|----------|----------------------------|-------------|
| Material | Size Letter - Portrait     | Ø           |
| Medium   | Cardstock, 80 lb (220 gsm) | Ø           |
| ⊞        | 12" x 12"                  | Ø           |

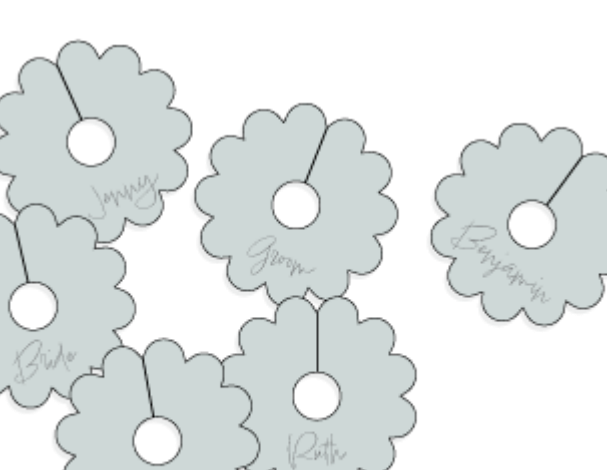